## Adding Mobile Credential to infinias Cloud

- 1. Edit Person
- 2. Select the Credentials tab
- 3. Select "+ Mobile" option
- 4. Within the Mobile credential field assign them an alpha numeric password
- 5. Install the infinias mobile credential application on the mobile device
- 6. Enter the below information
  - a. Server: ia.3xlogic.com
  - b. Port: 443
  - c. Credential: (the alpha numeric password created on step 4)
- 7. Select "OK"

## Adding Mobile Credential to Sales Demo Site

- 1. Edit card holder
- 2. Select the Credentials tab
- 3. Select "+ Mobile" option
- 4. Within the Mobile credential field assign them an alpha numeric password
- 5. Download the infinias mobile credential application
- 6. Enter the below information
  - a. Server: salesdemo.infinias.com
  - b. Port: 443
  - c. Credential: (the alpha numeric password created on step 4)
- 7. Select "OK"